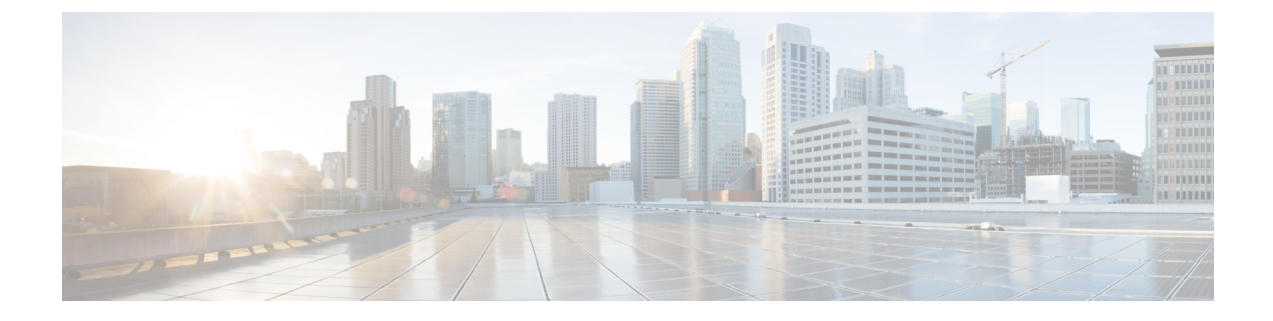

# Cisco HyperFlex CSI インターフェイス (Kubernetes 用)の構成

- 前提条件 (1ページ)
- ・管理者ホスト (2ページ)
- Verifying Cisco HyperFlex CSI ストレージ クラスの作成 (13 ページ)

# 前提条件

次の前提条件は、Cisco HyperFlex CSI インテグレーションの構成の前に満たす必要があります。

HyperFlexクラスタ上:

- ・Cisco HyperFlex クラスタがインストールされ、HX 4.5(1a) 以降を実行している。
- インストールする前に、HX ConnectでiSCSIネットワークを設定します。iSCSIネットワークの設定の詳細については、『Cisco HyperFlex Administration Guide、Release 4.5』『』を 参照してください。

Kubernetesクラスタ上:

・HXCSI で進める前に、すべての Kubernetes ノードに 2.0.874-5ubuntu2.10 以降のバージョ ンの open-iscsi パッケージがインストールされていることを確認します。これを行うに は、\$iscsid-version コマンドを実行します。

open-iscsi バージョン 2.0.874-5ubuntu2.10 をインストールするには、apt-get install -y open-iscsi=2.0.874-5ubuntu2.10 コマンドを実行します。

- 各 Kubernetesノードに HX iSCSI ネットワーク上の専用インターフェイスがあるか、また はHX iSCSI ネットワークへのルーティング可能なアクセスがあることを確認します。
- iscsid がシステムのリブート時に開始されるようにするには、次のコマンドを実行します。

sudo systemctl enable iscsid

iscsid ステータスが表示されます(例)。

 $\$  sudo systemctl status is csid

iscsid.service:iSCSIイニシエータ デーモン (iscid)

Loaded: loaded (/lib/system/system/iscid.service; enabled; vendor preset: enabled

•各 Kubernetes プライマリ(「マスター」とも呼ばれる)ホストシステムに

```
「/etc/kubernetes/manifests/kube-controller-manager.yaml」ファイル
(--disable-attach-detach-reconcile-sync=trueを含む)が含まれていることを確認しま
す。
```

•ファイルの-command セクションに次のテキストを追加します。 --disable-attach-detach-reconcile-sync=true

# 管理者ホスト

このガイドでは、管理者ホストは kubectl コマンドなどを Kubernetes クラスタに対して実行す るための Linux ベースのシステムのことです。これは通常、Kubernetes クラスタの一部ではな い別のシステム (VM) ですが、別のシステム (VM) をインストール/管理する必要がない場 合は、管理者ホストとして Kubernetes ノードの1つを使用できます。

# **Cisco HyperFlex CSI Integration for Kubernetes** のインストー ル

Cisco HyperFlex CSI Integration をインストールするには、次の手順を記載されている順序で実行します。

# Cisco HyperFlex CSI バンドルのダウンロード

Cisco HyperFlex CSI バンドル(ファイル)をダウンロードするには、次の手順を実行します。

手順

- ステップ1 https://software.cisco.com に移動する
- ステップ2 Cisco ID のクレデンシャルを使用してログインします。
- ステップ3 [ダウンロードとアップグレード (Download and Upgrade)] セクションで、[ソフトウェアの ダウンロード (Software Download)]を選択します。
- **ステップ4** [製品の選択 (Select a Product)]検索フィールドに、HyperFlex HX Data Platform と入力し、Enter をクリックします。

ステップ5 左側の[リリース(Release)] ナビゲーション ウィンドウを使用して、クラスタで実行されて いる HyperFlex データ プラットフォーム ソフトウェアのバージョンを選択します。

Cisco HyperFlex Data Platform リリース 4.5(x) 以降では、Cisco HyperFlex CSI インテグレーションが必要です。

ステップ6 メインナビゲーション ペインで、「Cisco HyperFlex Kubernetes Container Storage Interface (HX-CSI) bundle (tar.gz) 」ファイルをローカル マシンにダウンロードします。

以降、Cisco HyperFlex Kubernetes Container Storage Interface (HX-CSI) バンドル (tar.gz) ファ イルを「Cisco HyperFlex CSI バンドル」と呼びます。

ステップ7 管理者ホストで、hxcsi という名前の新しいディレクトリを作成します。

例:

administrator-host:~\$ mkdir hxcsi

ステップ8 セキュア コピー(scp) またはその他の優先ファイル転送方式を使用して、ダウンロードした Cisco HyperFlex CSI バンドルをローカルマシンから管理者ホストの「hxcsi」ディレクトリに転 送(移動またはコピー)します。結果は次のようになります。

#### 例:

administrator-host:hxcsi\$ ls

hxcsi-1.2.1-601.tar.gz

#### 次のタスク

Cisco HyperFlex CSI バンドルのオープンと抽出

## Cisco HyperFlex CSI バンドルのオープンと抽出

Cisco HyperFlex CSI バンドルを開くには、次の手順を実行します。

#### 始める前に

Cisco HyperFlex CSI バンドルをダウンロードします。

#### 手順

tar コマンドを使用して、HyperFlex CSI バンドル(.tar.gz ファイル)をアーカイブ解除します。

```
administrator-host:hxcsi$ tar -xf hxcsi-1.2.0-601.tar.gz
```

完了すると、次のディレクトリ構造が存在します。

- ・サンプル(ディレクトリ):HXCSIインテグレーションを使用するためのサンプルYAML ファイルが含まれています。
- イメージ(ディレクトリ): HXCSI インテグレーション用の HXCSI docker コンテナイ メージが含まれます。これには、Provisioner、Attacher、Node-driver、および Resizer の基 本 CSI イメージも含まれます。
- setup(ディレクトリ): HXCSI 統合を展開するためのセットアップ スクリプトが含まれています。
- support(ディレクトリ):デバッグに役立つログを収集するためのスクリプトが含まれています。
- hxcsi-1.2.1.tgz(ファイル):これは、このリリースの HXCSI の HELM チャートパッ ケージです。

#### 例

```
administrator-host:hxcsi$ ls -1
total 133196
-rw-r--r-- 1 ubuntu ubuntu 6791 May 10 11:23 hxcsi-1.2.1.tgz
drwxr-xr-x 2 ubuntu ubuntu 4096 May 10 11:23 support
drwxr-xr-x 2 ubuntu ubuntu 4096 May 10 11:23 setup
drwxr-xr-x 2 ubuntu ubuntu 4096 May 10 11:23 images
drwxr-xr-x 11 ubuntu ubuntu 4096 May 10 11:23 examples
```

#### 次のタスク

Cisco HyperFlex CSI コンテナ イメージのアップロード

# Cisco HyperFlex CSI コンテナ イメージのアップロード

Cisco HyperFlex CSI インテグレーション コンポーネントは、Cisco HyperFlex CSI バンドルの 「images」ディレクトリで提供される単一のコンテナ イメージから展開されます。hxcsi コン テナ イメージは、同じディレクトリ内の他の4つのベース CSI イメージを活用します。コン テナ イメージを展開する前に、Kubernetes クラスタ ワーカー ノードで実行されている Docker にアクセス可能な場所にコンテナ イメージを移動します。

### 各 Kubernetes ワーカー ノードに直接 Cisco HyperFlex CSI コンテナ イメージを手動でイン ポート

Cisco HyperFlex CSI コンテナ イメージを各 Kubernetes ワーカー ノードに直接追加するには、 次の手順を実行します。

#### 始める前に

Cisco HyperFlex CSI バンドルを開きます。

#### 手順

ステップ1 管理者ホストで、「images」ディレクトリにある Cisco HyperFlex CSI コンテナイメージ(.tar) ファイルを各 Kubernetes ワーカー ノードの /tmp ディレクトリにコピーします。

例:

```
administrator-host:hxcsi$ scp ./images/hxcsi-1.2.1-601.tar k8s-worker1:/tmp
```

```
administrator-host:hxcsi$ scp ./images/hxcsi-1.2.1-601.tar k8s-worker2:/tmp
```

```
administrator-host:hxcsi$ scp ./images/hxcsi-1.2.1-601.tar k8s-workerN:/tmp
```

- **ステップ2** 他の基本 CSI コンテナイメージファイルを各 Kubernetes ノードにコピーします。
- ステップ3 各 Kubernetes ワーカーノードで、docker load --input コマンドを使用して Cisco HyperFlex CSI コンテナイメージをロードします。

#### 例:

```
k8s-worker1:/tmp# docker load -input ./hxcsi-1.2.2a-626.tar
Loaded image: hxcsi:hxcsi-1.2.1-601
k8s-worker2:/tmp# docker load -input ./hxcsi-1.2.1-601.tar Loaded image:
hxcsi:hxcsi-1.2.1-601
```

k8s-workerN:/tmp# docker load -input ./hxcsi-1.2.1-601.tar Loaded image: hxcsi:hxcsi-1.2.1-601

ステップ4 Docker によって他の基本 CSI コンテナイメージファイルが各 Kubernetes ノードにロードされ ます。csi-attacher-3.0.2-ciscol.tar、 csi-node-driver-registrar-2.0.1-ciscol.tarcsi-resizer-1.0.1-ciscol.tarcsi-provisioner-2.0.4-ciscol.tar

#### 次のタスク

Cisco HyperFlex CSI をインストールします。

### hxcsi-setup ユーティリティを使用した HXCSI の展開

Cisco HyperFlex CSI インテグレーションを展開するには、hxcsi-setup スクリプトを実行する 必要があります。hxcsi-setup スクリプトは「setup」ディレクトリにあり、必要な YAML ファ イルまたはヘルム チャートを自動的に生成して、Kubernetes クラスタに適用(送信)して、 Cisco HyperFlex CSI コンポーネントを展開します。

次の表に、hxcsi-setup コマンドで指定できるパラメータを示します。

I

#### 表 1 : hxcsi-setup のパラメータ

| パラメータ                | 必須またはオ<br>プション                                                | 説明                                                                                                    |
|----------------------|---------------------------------------------------------------|----------------------------------------------------------------------------------------------------|
| client-id            | オプション                                                         | <ul> <li>テナントのクライアント ID。</li> <li>(注) 複数の Kubernetes クラスタを作成<br/>して、同じ HX クラスタからスト<br/>レージを要求できます。</li> <li>「clientId」パラメータは、これら<br/>のクライアント/テナントそれぞれ<br/>のストレージ割り当ての分離に役<br/>立ちます。</li> </ul> |
| -cluster-name        | Required                                                      | この特定の Kubernetes クラスタを一意に識別<br>する名前を指定します。                                                                                                    |
| -helm-chart          | オプション                                                         | ヘルムインストールのヘルムチャートを生成<br>します(デフォルトは YAML ファイルを生成<br>します)                                                                                                    |
| -hx-csi-image string | Required                                                      | Cisco HyperFlex CSI コンテナ イメージの名前<br>と場所。これにより、Cisco HyperFlex CSI コ<br>ンテナ イメージを取得する場所が Kubernetes<br>に通知されます。<br>1                                                                            |
| -iscsi-url string    | Required                                                      | HyperFlex クラスタの eth-iscsi1:0インターフェ<br>イスの HyperFlex iSCSI クラスタ IP アドレス。<br>詳細については、前提条件 (1ページ)を参<br>照してください。                                                                                   |
| -output-dir string   | オプション                                                         | 出力ディレクトリ(デフォルトは<br>「./hxcsi-deploy/」)                                                                                                    |
| -password string     | <b>Required</b><br>(最初に入力<br>しない場合<br>は、プロンプ<br>トが表示され<br>ます) | HX クラスタ API へのパスワード                                                                                                    |
| -token string        | オプション                                                         | サービス認証トークン。hxcsi-setup を呼び出<br>す前に、アウトオブバンドでトークンを作成<br>できます。                                                                                                    |

| パラメータ            | 必須またはオ<br>プション | 説明                                              |
|------------------|----------------|-------------------------------------------------|
| -url string      | Required       | クラスタ管理IPアドレス。このIPはボリュー<br>ムプロビジョニングとして使用されます。   |
| -username string | Required       | HX クラスタ API のユーザ名(つまり、<br>「admin」)              |
| -docker-registry | オプション          | Docker レジストリ名 (例:<br>mydockerhub.com/hx-docker) |

<sup>1</sup> Cisco HyperFlex CSI コンテナイメージが各 Kubernetes ワーカーノードの Docker に直接インポートされた場合、このパラメータの形式は **<repository\_name>:<tag>**のように入力する必要があります。

#### 始める前に

Cisco HyperFlex CSI コンテナイメージとベース CSI コンテナイメージをアップロードします。

#### 手順

管理者ホストで、「setup」ディレクトリで hxcsi-setup コマンドを使用して、必要な Cisco HyperFlex CSI 展開ファイルを作成します。

(注) hxcsi-setup コマンドを実行する前に、url および iscsi-url パラメータで指定された
 IP が Kubernetes ノードから到達可能であることを確認します。

#### 例:

次の例は、各ノードにアップロードされた Cisco HyperFlex CSI コンテナイメージの展開を示しています。イメージ名は hxcsi、タグ名は hxcsi-1.2.1-601 です。

administrator-host:hxcsi\$ ./setup/hxcsi-setup -cluster-name demo-hxcsi -hx-csi-image hxcsi-1.2.1-601 -iscsi-url 10.2.17.18 -url 10.2.17.13 -username admin

password for [admin] at [10.2.17.13]: \*\*\*\*\*\* wrote config to hxcsi-deploy/hxcsi-config.yaml wrote config to hxcsi-deploy/csi-attacher-hxcsi.yaml wrote config to hxcsi-deploy/csi-nodeplugin-hxcsi.yaml wrote config to hxcsi-deploy/csi-provisioner-hxcsi.yaml wrote config to hxcsi-deploy/csi-attacher-rbac.yaml wrote config to hxcsi-deploy/csi-nodeplugin-rbac.yaml wrote config to hxcsi-deploy/csi-provisioner-rbac.yaml wrote config to hxcsi-deploy/csi-provisioner-rbac.yaml wrote config to hxcsi-deploy/csi-resizer-rbac.yaml wrote config to hxcsi-deploy/csi-resizer-rbac.yaml

#### 次のタスク

Cisco HyperFlex CSI コンポーネントの展開

# ヘルム ユーティリティを使用した展開

ヘルム チャート パッケージを使用して Cisco HyperFlex CSI インテグレーションを展開するに は、helm ユーティリティ (バージョン v3.5.2 以降)を実行する必要があります。次の表に、 helm コマンドで指定できるパラメータを示します。

表 2: HELM コマンド パラメータ

| パラメータ名                    | 必須またはオ<br>プション | 説明                                                                                                    |
|---------------------------|----------------|----------------------------------------------------------------------------------------------------|
| Hx.clientId string        | オプション          | テナントの ClientID。                                                                                               |
|                           |                | [表1の注を参照]                                                                                                    |
| Hx.iscsiUrl 文字列           | Required       | HyperFlex クラスタの eth-iscsi1:0 インターフェ<br>イスの HyperFlex iSCSI クラスタ IP アドレス。<br>前提条件の詳細については、「前提条件」を<br>参照してください。 |
| Hx.token string           | Required       | サービス認証トークン。helm インストールを<br>呼び出す前に、帯域外でトークンを作成する<br>必要があります。                                                   |
| Hx.url 文字列                | Required       | HyperFlex クラスタ管理 IP アドレス。この IP<br>はボリュームのプロビジョニングに使用され<br>ます。                                                 |
| hx.dockerRegistryName 文字列 | Required       | Docker レジストリ名 (例:<br>mydockerhub.com/hx-docker)                                                               |

(注) トークンを作成する方法の1つは、前述のhxcsi-setup ユーティリティを使用することです。 トークンは、生成された「hxcsi-deploy/hxcsi-config.yaml」ファイルにあります。このトー クンは、helm ユーティリティに渡す前に base64 でデコードする必要があります。

- (注)
- 次のコマンドを実行する前に、urlおよびiscsi-urlパラメータで指定されたIPがKubernetesノードから到達可能であることを確認します。

#### 手順

次の例は、各 Kubernetes ノードからアクセス可能な docker レジストリにアップロードされた Cisco HyperFlex CSI コンテナ イメージの展開を示しています。

#### 例:

```
administrator-host:hxcsi$ helm install hxcsi hxcsi-1.2.1.tqz --set hx.url=10.2.17.13 \
--set hx.iscsiUrl=10.2.17.18 --set hx.clientId=myClientId \
--set hx.dockerRegistryName=mydockerhub.com/hx-docker --set hx.token=myToken123456
administrator-host:hxcsi$
NAME: hxcsi
LAST DEPLOYED: Wed May 26 15:01:59 2021
NAMESPACE: default
STATUS: deployed
REVISION: 1
TEST SUITE: None
administrator-host:hxcsi$ kubectl get pods
NAME READY STATUS RESTARTS AGE
csi-attacher-hxcsi-0 2/2 Running 0 9s
csi-nodeplugin-hxcsi-rm4h4 2/2 Running 0 9s
csi-nodeplugin-hxcsi-w5fxt 2/2 Running 0 9s
csi-provisioner-hxcsi-0 2/2 Running 0 9s
csi-resizer-hxcsi-0 2/2 Running 0 9s
administrator-host:hxcsi$
administrator-host:hxcsi$ helm status hxcsi
NAME: hxcsi
LAST DEPLOYED: Wed May 26 15:01:59 2021
NAMESPACE: default
STATUS: deployed
REVISION: 1
```

#### 次のタスク

Cisco HyperFlex CSI ストレージ クラスを作成します。

# Cisco HyperFlex CSI コンポーネントを使用した HXCSI の展開

hxcsi-setup スクリプトを実行し、Cisco HyperFlex CSI 展開ファイルを生成すると、新しい「hxcsi-deploy」ディレクトリが管理者ホストに作成されます。

root@administrator-host:hxcsi\$ ls
examples hxcsi-1.2.1-601.tar.gz hxcsi-1.2.1.tgz hxcsi-deploy images setup support

#### 始める前に

Cisco HyperFlex CSI 展開ファイルを作成します。

#### 手順

**ステップ1** 管理者ホストで kubectl create -f コマンドを使用して、Cisco HyperFlex CSI コンポーネント を展開します。

```
administrator-host:hxcsi$ kubectl create -f ./hxcsi-deploy/
service/csi-attacher-hxcsi created
statefulset.apps/csi-attacher-hxcsi created
serviceaccount/csi-attacher created
clusterrole.rbac.authorization.k8s.io/external-attacher-runner created
```

```
clusterrolebinding.rbac.authorization.k8s.io/csi-attacher-role created
daemonset.apps/csi-nodeplugin-hxcsi created
serviceaccount/csi-nodeplugin created
clusterrole.rbac.authorization.k8s.io/csi-nodeplugin created
clusterrolebinding.rbac.authorization.k8s.io/csi-nodeplugin created
service/csi-provisioner-hxcsi created
statefulset.apps/csi-provisioner-hxcsi created
serviceaccount/csi-provisioner created
clusterrole.rbac.authorization.k8s.io/external-provisioner-runner created
clusterrolebinding.rbac.authorization.k8s.io/csi-provisioner-role created
deployment.apps/csi-resizer-hxcsi created
serviceaccount/csi-resizer created
clusterrole.rbac.authorization.k8s.io/external-resizer-runner created
clusterrolebinding.rbac.authorization.k8s.io/csi-resizer-role created
role.rbac.authorization.k8s.io/external-resizer-cfg created
rolebinding.rbac.authorization.k8s.io/csi-resizer-role-cfg created
secret/hxcsitoken created
configmap/hxcsi-config created
```

ステップ2 管理者ホストで kubectl get pods コマンドを使用して、HXCSI コンポーネントが展開され、 ステータスが [実行中 (Running)] であることを確認します。

例:

(注) 各 Kubernetes ワーカー ノードに対して、csi-attacher-hxcsi ポッドの1 つのインスタンス、csi-provisioner-hxcsi ポッドの1つのインスタンス、csi-resizer-hxcsi ポッドの1つのインスタンス、および csi-nodeplugin-hxcsi ポッドの1つのインスタン スが必要です。したがって、合計2つのKubernetes ワーカーノードがある場合は、次の例に示すように、csi-nodeplugin-hxcsi ポッドの2つのインスタンスが表示されます。

| administrator-host:hxcsi\$ k | ubectl get pods |         |          |     |
|------------------------------|-----------------|---------|----------|-----|
| NAME                         | READY           | STATUS  | RESTARTS | AGE |
| csi-attacher-hxcsi-0         | 2/2             | Running | 0        | 37h |
| csi-nodeplugin-hxcsi-2nsfq   | 2/2             | Running | 2        | 37h |
| csi-nodeplugin-hxcsi-qjh9n   | 2/2             | Running | 2        | 37h |
| csi-provisioner-hxcsi-0      | 2/2             | Running | 0        | 37h |
| csi-resizer-hxcsi-0          | 2/2             | Running | 0        | 37h |
|                              |                 |         |          |     |

#### 次のタスク

Cisco HyperFlex CSI ストレージ クラスを作成します。

## HXCSI サンプルポッド

HXCSI パッケージには、ポッドを作成するためのいくつかの例が含まれています。

#### 表 3: HXCSI パッケージのサンプル

| # | ディレクトリ名      | 説明                                                               |
|---|--------------|------------------------------------------------------------------|
| 1 | sample-hxcsi | nginx を実行しているポッド。基本的な例では、<br>「hxpvclaim-default」という名前のPVCを作成します。 |

| # | ディレクトリ名                  | 説明                                                                              |
|---|--------------------------|---------------------------------------------------------------------------------|
| 2 | sample-hxcsi-csi-clone   | 「sample-hxcsi」からクローンを作成するポッド。<br>「dataSource」は「hxpvclaim-default」として表示されま<br>す。 |
| 3 | sample-hxcsi-ds          | 名前付きデータストア「test-ds」を使用するポッド                                                     |
| 4 | sample-hxcsi-fs          | デフォルトのデータストアおよびファイル システム型<br>「xfs」を使用するポッド                                      |
| 5 | sample-hxcsi-no-ds       | デフォルトのデータストアとデフォルトのファイル シス<br>テムを使用するポッド。                                       |
| 6 | sample-hxcsi-no-ds-clone | データストア名が指定されたサンプル<br>「sample-hxcsi-no-ds」から複製します。                               |
| 7 | sample-resize-block      | ブロックボリュームのサイズを変更し、属性として<br>allowVolumeExpansion: trueを使用します。                    |
| 8 | sample-resize-fs         | デフォルトファイルシステム「ext4」をサイズ変更します。<br>allowVolumeExpansion:true                      |
| 9 | sample-resize-clone      | hxpvclaim-default-resize「sample-resize-fs」サンプル<br>ポッドからのクローン。                   |

(注) ボリュームのサイズを変更するには、次の手順を実行します。

1. PVCの yaml ファイルのボリュームのサイズを変更します。

2. kubectl apply -f <pvc.yaml>コマンドを実行して、新しいサイズ設定を適用します。

# Cisco HyperFlex CSI ストレージ クラスの作成

コンポーネントが稼働したら、Cisco HyperFlex CSI インテグレーションを通じて開発者がストレージを使用できるストレージ クラスを作成する必要があります。

### 始める前に

Cisco HyperFlex CSI コンポーネントの展開

#### 手順

**ステップ1** 管理者ホストで、「hxcsi-storage-class.yaml」という名前のファイルを次の内容で作 成します。

#### 例:

```
kind: StorageClass
apiVersion: storage.k8s.io/v1
metadata:
    name: csi-hxcsi-default
provisioner: csi-hxcsi
parameters:
    datastore: default-ds
    datastoreSize:"2000000000000"
```

上記のように、パラメータ セクションでデータストアの名前とサイズを指定できます。オプ ションで、これをデフォルトのストレージクラスにすることもできます。つまり、使用する他 のストレージクラスを指定しない永続ボリューム クレームに対しては、Cisco HyperFlex CSI ストレージインテグレーションがデフォルトで使用されます。Cisco HyperFlex CSI ストレージ クラスをデフォルトのストレージクラスにする場合は、「hxcsi-storage-class.yaml」 ファイルに次の内容が含まれている必要があります。

#### 例:

```
kind: StorageClass
apiVersion: storage.k8s.io/v1
metadata:
    name: csi-hxcsi-default
    annotations:
        storageclass.kubernetes.io/is-default-class: "true"
provisioner: csi-hxcsi
parameters:
```

- (注) データストアがまだ存在しない場合は、新しいデータストアが作成されます。デー タストア名を指定しない場合、「iscsiDs」という名前のデフォルトのデータスト アが作成されます。
- (注) 作成するボリュームよりも大きいデータストアを常に作成します。
- **ステップ2** 管理者ホストで kubectl create -f コマンドを使用して、Cisco HyperFlex CSI ストレージクラ スを作成します。

#### 例:

root@administrator-host:hxcsi\$ kubectl create -f ./hxcsi-storage-class.yaml

storageclass.storage.k8s.io/csi-hxcsi-default created

#### ボリューム サイズ変更のストレージ クラスの例

```
kind: StorageClass
apiVersion: storage.k8s.io/v1
metadata:
    name: csi-hxcsi-default-resize
provisioner: csi-hxcsi
parameters:
```

```
datastore: default-ds
datastoreSize:"2000000000000"
allowVolumeExpansion: true
```

ボリュームのサイズ変更では、このストレージクラスに対してプロビジョニングされたボリュームのみがサイズ変更をサポートすることに注意してください。ボリュームの実際のサイズを変更するには、PVC 仕様を編集して新しいサイズに変更する必要があります。たとえば、PVC YAMLファイルを編集し、kubectl apply -f<pvc-yaml>を実行します。

```
ファイル システムのサンプル ストレージ クラス
```

例:

```
kind: StorageClass
apiVersion: storage.k8s.io/v1
metadata:
    name: csi-hxcsi-default-fs
provisioner: csi-hxcsi
parameters:
    fsType: xfs
```

注:デフォルトのファイルシステムは「ext4」です。

#### 次のタスク

Cisco HyperFlex CSI ストレージ クラスの作成を確認します。

# Verifying Cisco HyperFlex CSI ストレージ クラスの作成

ストレージクラスの作成を確認するには、次の手順を実行します。

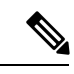

(注) Cisco HyperFlex CSIストレージクラスをデフォルトとして設定する場合は、ストレージクラス 名の横に「(default)」が表示されていることを確認します。

#### 始める前に

Cisco HyperFlex CSI ストレージ クラスを作成します。

#### 手順

管理者ホストで kubectl get sc コマンドを使用して、Cisco HyperFlex CSI ストレージ クラス が作成されたことを確認します。

root@administrator-host:hxcsi\$ kubectl get sc NAME PROVISIONER AGE csi-hxcsi (default) csi-hxcsi 67s 翻訳について

このドキュメントは、米国シスコ発行ドキュメントの参考和訳です。リンク情報につきましては 、日本語版掲載時点で、英語版にアップデートがあり、リンク先のページが移動/変更されている 場合がありますことをご了承ください。あくまでも参考和訳となりますので、正式な内容につい ては米国サイトのドキュメントを参照ください。